## **OmniUpdate Web Content Management**

## Revert to a previously published page

1. From the Content tab in pages, click on the **revert button**, under the file section, in the same row of the file/ page that may need to be reverted.

□ <u>index.pcf</u> 4/2/10 11:29 AM

- 2. A list of the previously published pages will be available for viewing.
- 3. Click on the Revision number in blue.
- 4. A message will appear to confirm this is the action the user wishes to take.
- 5. Click OK to continue or cancel.
- 6. Publish the page to view changes.

|   | Pavision                                                                                                    | Data            | Droulour                                                                                                    | Author | Action   | Moreago          |
|---|----------------------------------------------------------------------------------------------------|-----------------|----------------------------------------------------------------------------------------------------|--------|----------|------------------|
|   | Revision                                                                                                    | Date            | Fleview                                                                                                    | Autior | Action   | wessage          |
|   | <u>5</u>                                                                                                    | 4/2/10 11:29 AM | <> )                                                                                                    | barvin | 1        | back to change 1 |
| 1 | <u>4</u>                                                                                                    | 4/2/10 11:23 AM | o (o)                                                                                                    | barvin | 1        | change 3         |
| ì | <u>3</u>                                                                                                    | 4/2/10 11:22 AM | <ul> <li>Image: A start of the start of the start of</li></ul>  | barvin | 1        | change 2         |
| ì | 2                                                                                                    | 4/2/10 11:21 AM | <ul> <li>Image: Image: Ima</li></ul> | barvin | 1        | change 1         |
| ì | 1                                                                                                    | 4/1/10 9:38 AM  | o 💿                                                                                                    | mujtm6 | <u>R</u> |                  |
|   | Selecting a revision will overwrite the current file, reverting it to the selected revision. You will be asked for confirmation before completion. |                 |                                                                                                    |        |          |                  |